Bilaga 2.

## Hur man i Treserva ser att omsorgstagaren har smitta

I Windows (Treserva produktion) inloggad som biståndshandläggare, sektionschef, larm & teknik.

Klicka ner i trädet eller sök via kikaren. Klicka på personen, bloddroppe innan personnumret till vänster samt till höger efter personuppgifter:

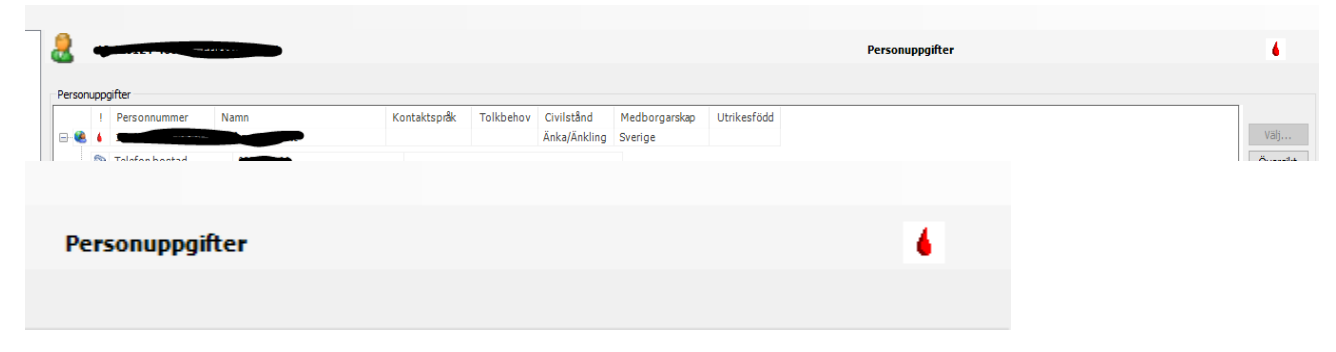

I webben (Treservaweb produktion) inloggad som t.ex. omsorgspersonal, klicka ner på mina enheter, sedan plustecknet vid omsorgstagaren:

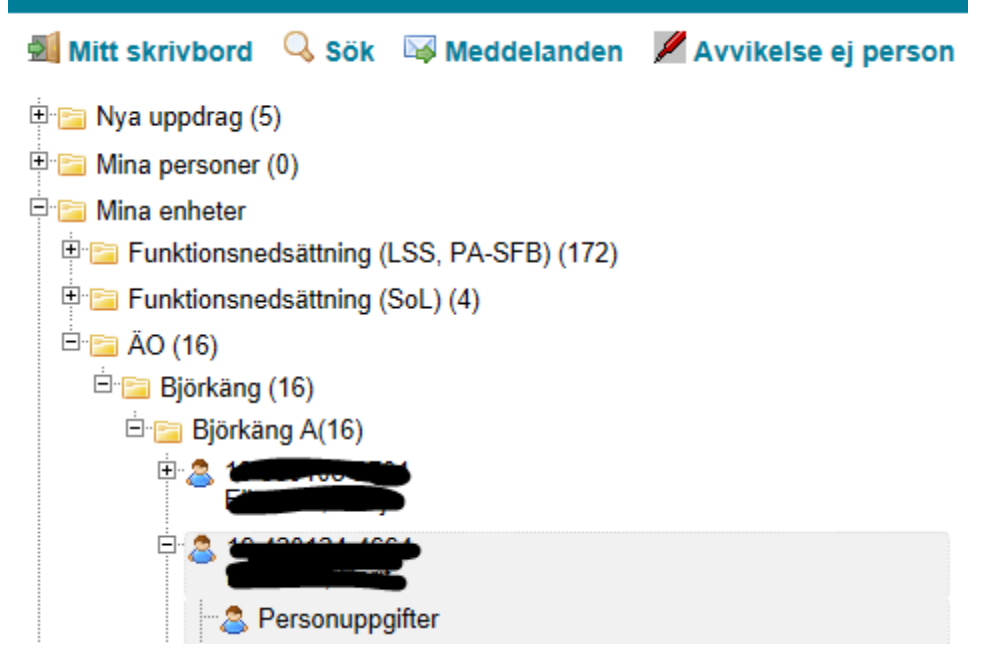

Klicka på raden med personnummer och namn. Obs! Smitta framkommer:

|   |                                                                              | ond Educing |
|---|------------------------------------------------------------------------------|-------------|
|   | Insatsöversikt (Antal: 14 st)                                                |             |
|   |                                                                              |             |
|   | Samtycke (Antal: 0 st)                                                       |             |
| ( |                                                                              |             |
|   | Obs! Smitta                                                                  |             |
|   |                                                                              |             |
|   | Överkänslighet (Antal : 1 st)                                                |             |
|   |                                                                              |             |
|   | Har hjälpmedel (Ej behörig)                                                  |             |
|   | 🔀 Utskrift personuppgifter 👘 Utskrift personkort Insatser giltiga 2020-04-15 |             |